# **Mitchell Community Schools Parent Portal Instructions**

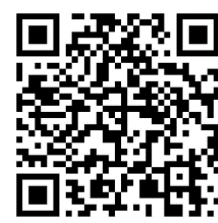

Register for the Boys & Girls Club of Lawrence County Mitchell Community Schools After School program by scanning the QR code or visiting: <u>https://mch-lawrencecountyin.my.site.com/portal/s/login-home</u>

Next, follow the instructions below to navigate the Parent Portal.

## Step 1: Creating a MyClubHub Parent Portal Account:

\*If you already have a MyClubHub Parent Portal Account, login into your account and skip to Step 2.

- Select "Create Account"
- Enter the parent/guardian information first (*not your child's*). **Example:** Parent/Guardian first and last name and email you will be using to login to your parent portal account. Then click "**Submit**".
- An email will be sent to the email address entered. Follow the link in the email to set up your account password. (**Be sure to check your junk mail**) \**If you did not receive an email, please contact the Club.*
- Return to the Parent Portal and login using your email and the new password you created.

#### Creating a Household:

- Enter the parent/guardian information first (not your child's).
- Select "Add New Contact". Here, you will add your child's name and information. If you need to add an additional child, select "Add Contact" and enter the other child's name and information.

#### **Step 2: Registering for a Membership:**

- On your home screen, scroll down to "Online Registration".
- Next, select "Browse Memberships". Make sure your Current Location (upper left) is set to "All Locations" or "Mitchell Junior High School".
- Select "Annual Membership" and "2024-25 Mitchell Community Schools Membership".
- Select the contact (child) who will be attending and fill out all the information.
- Hit "Next" and sign the Membership Guidelines.
- Instead of hitting "Finish", click the cart icon in the top right. In the coupon code box enter "<u>MITCHELL</u>" and hit "Apply Code" to receive your membership for FREE! Now click out of the cart and hit "Finish".
- Repeat the process for any additional children you would like to register for a membership.

### Step 3: Registering for After School:

- Your child **must** have an active membership to register for After School (or other Club programs).
- On your home screen, scroll down to "Online Registration".
- Next, select "**Browse Program Registrations**". Once again, make sure your Current Location (upper left) is set on "**All Locations**" or "**Mitchell Junior High School**".
- Under Categories click on "After School". Moving to the right, click the drop-down arrow for After School 2024-25 and then select "Enroll". Select the contact (child) you are registering and hit "Save" and "Next".
- Fill out the required information and then click "**Next**". Review that the information is correct and click "**Next**" a final time to submit your registration. After School is always free with your Club membership.
- Repeat the process for any additional children you would like to register for After School.

# Questions or need assistance? Email info@bgcblc.org or call 812-279-6123

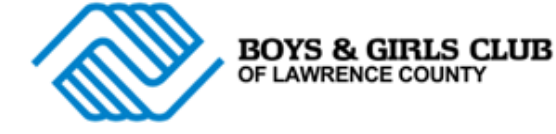